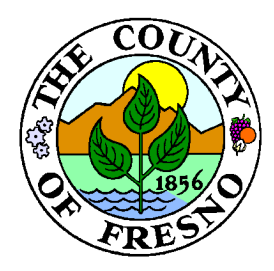

# County of Fresno

DEPARTMENT OF PUBLIC WORKS AND PLANNING STEVEN E. WHITE, DIRECTOR

## Submitting an Application through the Citizens Portal

## Part 1: Registering/Logging In

1. Make sure you have an account registered through our Member Area. Please

see instructions for registering at:

https://www.fresnocountyca.gov/Departments/Public-Works-and-

Planning/citizens-portal

## Part 2: Starting the Application

2. Once you register and log in, apply for a permit using the "Apply for New Public

Works Permit" button.

| My Public Works Permits<br>Please use this section to view and manage your Public Works permits. Click Apply for New Public Works Permit button to apply for new Public Works<br>permits. |              |        |                                |            |                           |
|----------------------------------------------------------------------------------------------------|--------------|--------|--------------------------------|------------|---------------------------|
| Type to filter the t                                                                                                    | able columns |        |                                | ● Apply fo | r New Public Works Permit |
| Facility ID                                                                                                    | Туре         | Status | Application Date Business Name | Address    | Actions                   |

3. Select your Application Type, Sub Type, and Work Type. There are limited Work

Types to currently choose from. Please choose what fits your project best, the

office will revise as needed.

| ease select an application type fro | om the list. |                      |   |                  |  |
|-------------------------------------|--------------|----------------------|---|------------------|--|
| Application Type                    |              | Sub Type             |   | Work Type        |  |
| Construction Permit                 | ~            | Internet Application | * |                  |  |
|                                     |              |                      |   | New Construction |  |
|                                     |              |                      |   | Re-Roof          |  |
|                                     |              |                      |   | Building         |  |
|                                     |              |                      |   | Additions        |  |
|                                     |              |                      |   | Installation     |  |
| 10 11 IN 11                         |              |                      |   | Replace          |  |

DEVELOPMENT SERVICES DIVISION

2220 Tulare Street, Sixth Floor / Fresno, California 93721 / Phone (559) 600-4497 / 600-4022 / 600-4540 / FAX 600-4200 Equal Employment Opportunity • Affirmative Action • Disabled Employer 4. For solar permits, you will only have 3 Sub Types to choose from. If you have not already obtained approval through SolarAPP+, you will need to use the other two sub types. Addendum without SolarAPP+ is only for revisions to plans where permits have already been issued.

#### **New Application**

Please select an application type from the list.

| Application Type |   | Sub Type                                                                                                |
|------------------|---|----------------------------------------------------------------------------------------------------|
| Solar Permit     | ~ |                                                                                                    |
|                  | _ | Solar Installation with SolarAPP+<br>Solar Installation without SolarAPP+<br>Addendum without SolarAPP+ |

5. In the application details, please provide a full scope of work. For electrical work,

please be sure to provide the size of equipment (i.e. amps, kw, kva) and what it

services on the property.

| Application Details Please provide details for your application. |                         |          |
|------------------------------------------------------------------|-------------------------|----------|
| Custon                                                           | Description             |          |
|                                                                  |                         |          |
|                                                                  |                         |          |
| * This i                                                         | nput field is required. | li       |
|                                                                  |                         |          |
| Can                                                              |                         | Continue |

## Part 3: Searching for a Property

6. Search for the property work is being performed on. Only enter either the street

number and name (i.e. "2220 Tulare," no "St" or "Ave"), or the APN (no dashes or

spaces). Be sure to hit "Select" to continue with the property. If you receive an

error that reads something like "The appropriate agency is

FRESNO/CLOVIS/etc." then that address is not in our jurisdiction and you will

need to submit with the respective city jurisdiction.

The County of Fresno does not have jurisdiction on APN 46431410S located at 1219 WARREN FRESNO. The appropriate agency is FRESNO

#### **Property Detail** Search for a permit by entering Street Number and Street Name, OR APN Number Address Format Sample: 2200 Tulare APN Format Sample: 46821410T Search Address test Search Select Addresses CA, [APN: test] 🚽 Select E GRANITE ST, FRIANT CA, 93626 [APN: 🚽 Select 300130371 1 TEST AVE, CARUTHERS CA, 93721 [APN: 3604 E GRANITE ST, FRIANT CA, 93626 🕇 Select [APN: 30014011] 3610 E GRANITE ST, FRIANT CA, 93626 🚽 Select [APN: 30014012] Selected Addresses 1 TEST AVE, CARUTHERS CA, 93721 [APN: Remove TEST] Continue

## **Part 4: Declarations**

7. On the next page, you will need to fill in information on your license number if you

are a licensed contractor, or if you are an owner-builder. Please read each

declaration and choose the option that best suits you as an applicant.

#### **Application Details**

Please provide additional details for your application.

| Application                                                                                                    |                                                                                                    |
|----------------------------------------------------------------------------------------------------|----------------------------------------------------------------------------------------------------|
| Contractor License #                                                                                                    | Is your application Owner-Builder (work performed by property owner, not licensed contractor)                                                                                                    |
| Declarations                                                                                                    |                                                                                                    |
| I certify that I have read this application and state that the above information is correct. I<br>construction, and hereby authorize representatives of this county to enter upon the above                                                                                                    | agree to comply with all city and county ordinances and state laws relating to building<br>e-mentioned property for inspection purposes.                                                                 |
| Yes                                                                                                    | ~                                                                                                    |
| I hereby affirm that there is a construction lending agency for the performance of the work $$N/A$$                                                                                                    | rk for which this permit is issued (Sec. 3097, Div. C).                                                                                                    |
| I hereby affirm that I am licensed under provisions of Chapter 9 (commencing with Section and effect.                                                                                                    | on 7000) of Division 8 of the Business and Professions Code, and my license is in full force                                                                                                    |
| N/A                                                                                                    | ~                                                                                                    |
| I hereby affirm under penalty of perjury on of the following declarations: I have and will m<br>provided for by Section 3700 of the Labor code, for the performance of the work for whice<br>as required by Section 3700 of the Labor Code for the performance of the work for which<br>the work for which the section section as the section of the work for which the section section sect | aintain a certificate on consent to self-insure for workers¢â,~â,¢ compensation as<br>h this permit is issued. I have and will maintain workersââ,~â,¢ compensation insurance,<br>this permit is issued. |
| N/A                                                                                                    | ~                                                                                                    |
| If submitted, I certify that any plot/site plan submitted in a set of plans accurately shows<br>relationship to property lines and each other. I understand that a permit must be obtained<br>underground work prior to backfilling.                                                                                                    | all existing and proposed structures, buildings, and mobile units on the property and their<br>d before any construction is started and that an inspection of all work is required, including            |
| Yes                                                                                                    | ~                                                                                                    |
| Save for La                                                                                                    | Continue                                                                                                    |

DEVELOPMENT SERVICES DIVISION

2220 Tulare Street, Sixth Floor / Fresno, California 93721 / Phone (559) 600-4497 / 600-4022 / 600-4540 / FAX 600-4200 Equal Employment Opportunity • Affirmative Action • Disabled Employer

## Part 5: Uploading Documents

8. The next step is where you will upload plans, application documents, and any

other supporting documentation you think will be useful for your application.

Approved Plans/Approved Documents are only available so we can upload

approved documents for you to download. Please use other options for your

initial submittal.

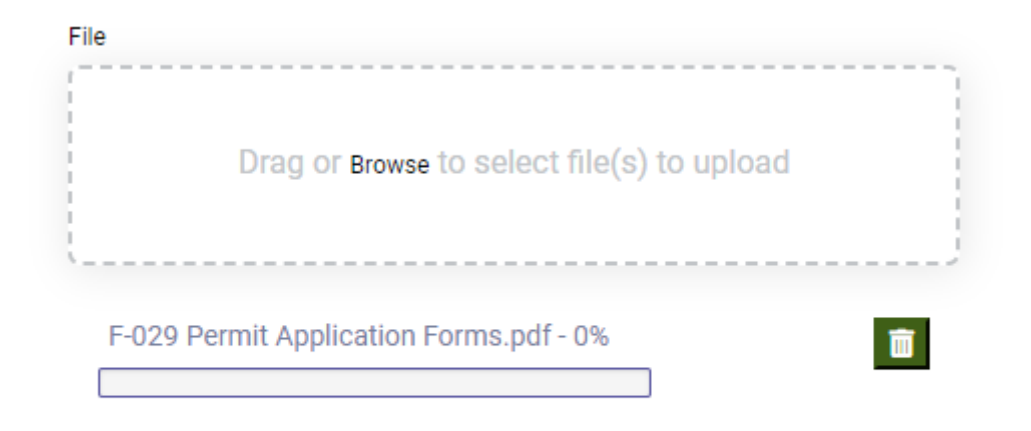

#### Upload Document

When uploading, please be sure to click the "Upload Document" button, or attachments will not go through with your application. Once uploaded they should appear at the top of the page.

#### **Supporting Documents**

Please review and upload supporting documents for your application

| Record ID ~ | Description | Туре            | File Type       | File Name                                | Date Uploaded      | Actions  |
|-------------|-------------|-----------------|-----------------|------------------------------------------|--------------------|----------|
| 860736      |             | Other documents | application/pdf | F-029 Permit<br>Application<br>Forms.pdf | Jan 8 2024 10:22AM | Download |
| 0/1         |             |                 |                 |                                          |                    |          |

Solar applications will require a copy of a signed contract/installation agreement if you

are applying as a licensed contractor.

## Part 6: Payments

9. The Fees & Payment step will be skipped for all applications other than solar

permits that are pre-approved by SolarAPP+. Currently all invoices are generated

by staff in office otherwise.

You will come back to this step once you receive an email notice from our office to pay

your invoice. To pay an invoice, log back in to your account and find the application you

need to pay on. In the application, there will be a section for Fees & Payment.

#### Fees & Payment

Please review the fees associated to your application.

Click and select any unpaid fee rows in table to select fees and make a payment. All fees processed will be charged 2.29%.

|     | Invoice Number ~                                         | Fee Type and Amount                  | Payment Status | Total Outstanding Fees |
|-----|----------------------------------------------------------|--------------------------------------|----------------|------------------------|
| ~   | 275562                                                   | Workers Comp. \$7.50                 | Unpaid         | \$7.50                 |
| 1   | /1                                                       |                                      |                |                        |
| Fee | es selected for paym                                     | ent:                                 |                |                        |
|     | • \$7.50: Invoice Number: 275562<br>Workers Comp. \$7.50 |                                      |                |                        |
| ٦   | Fotal Amount: \$                                         | <b>57.50</b> (PLUS additional 2.29%) |                |                        |
|     |                                                          |                                      |                | 🏋 Pay Selected Fees    |

Select the invoice number you would like to pay, and click the "Pay Selected Fees"

button. You will be directed to a Heartland page where you can finish payment.

| Bills to Pay                           |                               |
|----------------------------------------|-------------------------------|
| Permit Fee Payment<br>Invoice Amount   |                               |
| 215502 01.50                           |                               |
| Pay by Credit                          | Pay With Multiple Accounts    |
|                                        |                               |
| Gancer                                 |                               |
|                                        |                               |
|                                        |                               |
|                                        |                               |
|                                        |                               |
|                                        |                               |
|                                        |                               |
| Heartland<br>A Global Payments Company | Privacy Policy   Terms of Use |

## **Part 7: Completed Application**

10. Once you have gone through all steps, you will see the below page.

#### **Thank You**

Your application is Submitted.

Thank you for submitting your Application using the Fresno County Portal. An email will be sent to the account email address when your request is processed or if additional information is required.

Click the "Go to Home" button to:

- 1. Review your application status
- 2. Apply for new applications
- 3. Renew/edit your existing permits / applications
- 4. Logout

#### **Application Details**

**Business Name** Туре Address Issue Date

Construction

1 TEST AVE Construction Permit - Internet Application - New APN 1 TEST AVE, CARUTHERS CA

Application # Application Date Status **Expiry Date** 

2024 000233 000 00 FC TEST Jan 08, 2024 Application

希 Go to Home

All applications will be processed in the order received, usually within 24 – 48 hours,

dependent on staff availability and current amount of applications in our queue.